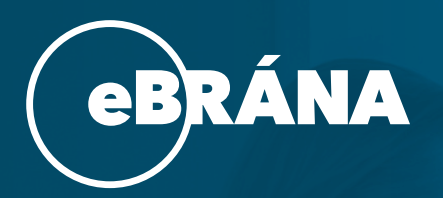

# Checklist přístupnosti

Co si zkontrolovat, upravit anebo ohlídat při úpravě webu nebo e-shopu

### Struktura obsahu a čitelnost

Stránka má jeden hlavní nadpis (H1), který odpovídá tématu stránky.

Nadpisy používáte ve správném pořadí (např. H2 pro podnadpis, H3 pro další členění).

Text má **dobrý kontrast vůči pozadí** – např. tmavý text na světlém pozadí.

Všechny důležité obrázky mají popisek (alt text) – např. "Muž na kole v horském terénu".

Dekorativní obrázky (např. pozadí nebo ikony bez významu) nemusí mít popisek.

Text odkazu musí být smysluplný sám o sobě – vyhněte se výrazům jako "zde" nebo "klikněte sem".

## Navigace a ovládání

Web je možné procházet pomocí klávesnice (Tab, Enter, Esc).

Je vždy vidět, kde na stránce se nacházíte (zvýrazněný prvek).

Menu se dá otevřít i klávesnicí a funguje logicky.

Pokud je na stránce tlačítko nebo ikona, je jasné, co dělá (např. "Vyhledat", "Odeslat").

**První odkaz na stránce** umožní přeskočit rovnou k hlavnímu obsahu (tzv. "přeskočit na obsah").

## Obrázky, videa a interaktivní prvky

U videí, která obsahují mluvené slovo, jsou dostupné titulky nebo přepis.

Ikony, které něco dělají (např. sociální sítě), mají **textový popis nebo název akce**.

Formulářová pole mají popisky – např. nad políčkem je napsáno "Jméno".

Uživatel má dost času na vyplnění formulářů nebo přečtení oznámení (nic samo nezmizí).

Vyskakovací okna (např. galerie, pop-upy) jdou zavřít tlačítkem i klávesou Esc.

Automatické spuštění videí nebo jiných animací (např. slider) lze zastavit.

### Zobrazení na různých zařízeních

Web funguje dobře na telefonu i počítači.

Při zvětšení textu (např. Ctrl +) zůstává stránka čitelná a nerozbije se.

Informace nejsou sděleny **pouze barvou** – např. červená chyba ve formuláři je doplněná textem.

Na stránce nic nebliká nebo nemění rychle barvy (kvůli lidem s epilepsií).

Sledujte všechny aktuality na:

manual-eshop.ebrana.cz/aktuality manual-eweb.ebrana.cz/aktuality

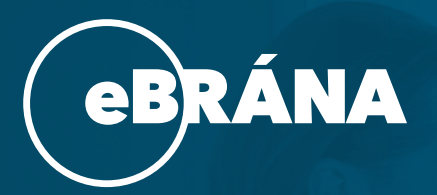

# Checklist přístupnosti - vysvětlení

## Struktura obsahu a čitelnost

#### Nadpisy

Hlavní nadpis (H1) je nadpis celé konkrétní stránky. Pokud budete chtít na stránce tvořit další nadpisy začínejte od druhé úrovně (tzn. H2) a postupujte hierarchicky dál.

#### **Kontrast barev**

Dejte si pozor při nastavování barev pro různé kostičky. Barvy můžete nastavit např. v kostičce Infobox. Zde je důležité abyste si ohlídali kontrast textu vůči pozadí, aby vše bylo dobře čitelné. Podle legislativy musí být poměr 4.5:1, proto doporučuji zkontrolovat poměr např. v tomto nástroji: <u>https://wave.webaim.org/</u> (záložka Contrast).

#### Alt popisky u obrázků

Je důležité abyste u důležitých obrázků nastavovali alt popis. Nejedná se tedy pouze o kostičku Obrázek ale o veškerá místa, kam lze obrázek nahrát. Zároveň záleží i na významu alt popisku. Pokud necháte přebrat do alt popisku název obrázku, který je ve tvaru "img123", můžete už mít problém, protože se nejedná o správný alt popisek – tento popisek není vypovídající, takže i na toto si dávejte pozor. Pokud máte na webu obrázek, který je spíše dekorativní a ničemu nevadí, že čtečky tento obrázek vynechají, pak alt popisek nechte prázdný. *Kdy nemusíte řešit*: dekorativní nicneříkající ikony <u>Příklad:</u>

🗙 "IMG\_12345.jpg" (název souboru není užitečný)

🗙 "Obrázek muže na kole" (zbytečné slovo "Obrázek" - čtečky

to uživatelům říkají automaticky)

#### Správná textace odkazů

Při vytváření odkazů myslete na to, že samotný text odkazu musí dávat smysl. Vyhýbejte se odkazování jako je "Odkaz zde". Toto je nicneříkající text odkazu a už přímo v textu odkazu zadávejte kam odkaz směřuje. <u>Příklad:</u>

X "Chcete se dozvědět více? Přečtěte si manuály <u>zde</u>."

Chcete se dozvědět více? <u>Navštivte naše manuály</u>."

"Muž na kole v horském terénu" (smysluplný popis)

# Navigace a ovládání

Navigace webu pomocí klávesnice je další z bodů, kterou z hlediska legislativy musí web splňovat. Ovládání pomocí klávesnice lze zaktivovat v modulu Nastavení -> Konfigurace webu -> checkbox Přístupný web (defaultně už na webu máte zapnuté, ale můžete si zkontrolovat).

Pro aktivaci této navigace stiskněte klávesnici "Tab", a každým stisknutím se budete pohybovat dále po webu. Začíná se z levého horního rohu a jede se postupně po interaktivních prvcích, tzn. navigace v hlavičce, tlačítka atd.

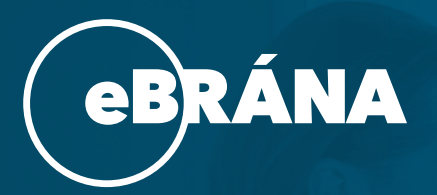

# Checklist přístupnosti – vysvětlení

# Obrázky, videa a interaktivní prvky

#### Videa stitulky

Pokud máte na webu video s mluveným slovem, je důležité, aby u něj byly titulky. Existují nástroje na vkládání titulků do videa, např.:. Zároveň pokud se jedná o YT video, tak lze přidat titulky přímo v: https://studio.youtube.com/. *Kdy nemusíte řešit*: ve videu není zvuk, ve videu není mluvené slovo

#### lkonky, které něco dělají musí mít popis

lkonky, které provádí nějakou akci po kliknutí musí mít u sebe uvedený popis nebo název akce, pro kterou slouží. Na webu se typicky jedná o ikony sociálních sítí, kdy kromě odkazu (tzn. kam se přesměruje po kliknutí) musí být doplněn i popis. Toto můžete nastavit např. v kostičce Sociální sítě.

Příklad: "Navštivte nás na Facebooku"

#### Popisky polí ve formuláři

Je důležité, aby ve formulářových polí byly popisky, které informují, co se má do daného pole zadat. Pokud budete mít pole bez pojmenování, čtečky nerozpoznají, o jaké pole se jedná – tzn. co se má vyplnit.